# **BUCORIES** mobile

MOBILE INTERNET CONNECTION TROUBLESHOOTING GUIDE FROM ISRAEL

IPHONE

## anatel. Here for you. Period.

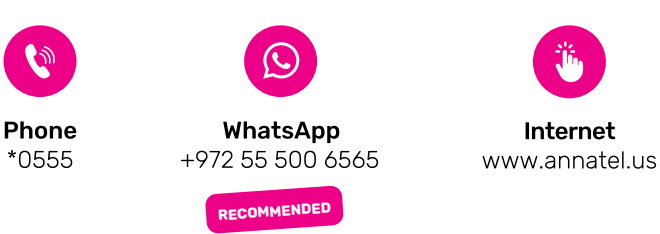

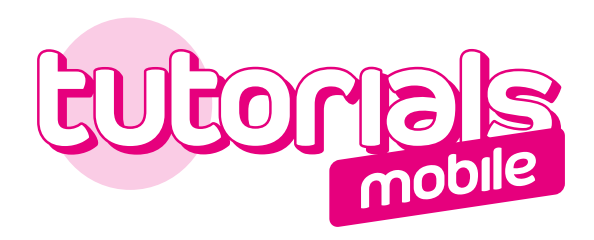

#### MOBILE INTERNET CONNECTION TROUBLESHOOTING GUIDE FROM ISRAEL

IPHONE

**Table of Contents** 

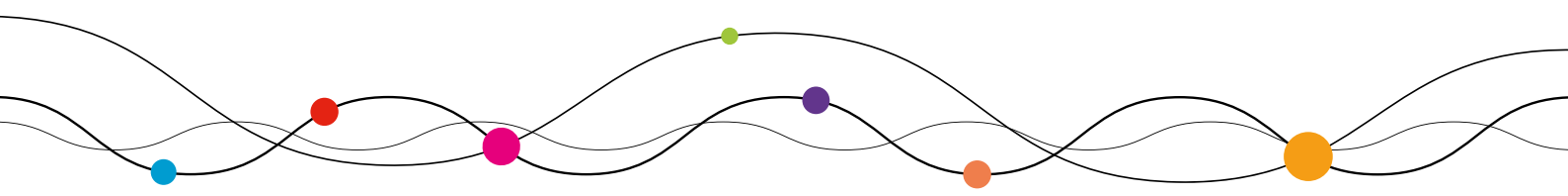

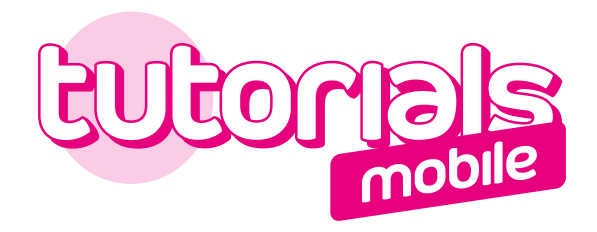

|                                                                                                    |                                                                                                    |                                                                                                    | (1                                                                                                    | ./2)                                                                                                    |                                                                                                    |                                                                                                    |                                                                                               |               |
|----------------------------------------------------------------------------------------------------|----------------------------------------------------------------------------------------------------|----------------------------------------------------------------------------------------------------|----------------------------------------------------------------------------------------------------|----------------------------------------------------------------------------------------------------|----------------------------------------------------------------------------------------------------|----------------------------------------------------------------------------------------------------|-----------------------------------------------------------------------------------------------|---------------|
| (                                                                                                    | ł                                                                                                    | How to                                                                                                    | fix no int<br>on m                                                                                                    | ternet o<br>nobile                                                                                                    | connec                                                                                                    | ction                                                                                                    |                                                                                               |               |
| 1                                                                                                    | Make su                                                                                                    | ire that you                                                                                                    | are receiving t                                                                                                    | he mobile r                                                                                                    | network co                                                                                                    | prrectly. To                                                                                                    | do so :                                                                                       |               |
|                                                                                                    | Α.                                                                                                    | Check tha <sup>.</sup><br>right of yo                                                                                                    | the network<br>ur screen                                                                                                    | bars (blacl                                                                                                    | k) are dis                                                                                                    | played at                                                                                                    | the top                                                                                       |               |
|                                                                                                    | 22                                                                                                    | 2:33 🔺                                                                                                    |                                                                                                    |                                                                                                    | at E                                                                                                    | TE 💻)                                                                                                    |                                                                                               |               |
|                                                                                                    | B                                                                                                    | Check tha<br>the home<br>your calls a                                                                                                    | you can mak<br>menu of your<br>are working.                                                                                                    | ke a call by<br>Annatel vo                                                                                                    | dialing *'<br>bicemail, i                                                                                                    | <b>151</b> . If you<br>it means t                                                                                            | u hear<br>hat                                                                                 | N             |
| lf you                                                                                                    | notice                                                                                                    | an anomal                                                                                                    | in one of the                                                                                                    |                                                                                                    | atana aa                                                                                                    | , to                                                                                                    |                                                                                               |               |
| « How                                                                                                    | to fix n                                                                                                    | nobile data                                                                                                    | not working >                                                                                                    | e previous<br>». otherwis                                                                                                    | e proceed                                                                                                    | d to the ne                                                                                                    | :<br>ext step.                                                                                |               |
| « How                                                                                                    | Check t<br>on your                                                                                                    | hat the cel                                                                                                    | ular data is ac                                                                                                    | e previous<br>». otherwis<br>ctivated: <b>«</b>                                                                                         | e proceed<br>3G » or «                                                                                                    | d to the ne                                                                                                    | :<br>ext step.<br>o appear                                                                    | s             |
| « How                                                                                                    | Check the construction of the construction of | hat the cel<br>screen.                                                                                                    | ular data is a                                                                                                    | e previous<br>». otherwis<br>ctivated: <b>«</b>                                                                                         | areps, gc<br>e proceed<br>3G » or «                                                                                                    | to the ne                                                                                                    | :<br>ext step.<br>o appear<br>36                                                              | s<br>L        |
| « How                                                                                                    | Check the construction of the construction of | hat the cel<br>screen.<br>2:33 7<br>4G have th                                                                                                    | ular data is ac                                                                                                    | e previous<br>». otherwis<br>ctivated: «                                                                                                | 3G » or «                                                                                                    | to the ne                                                                                                    | ext step.<br>o appear<br>3G<br>Lo                                                             | S<br>Gos      |
| « How                                                                                                    | Check the construction of the construction of | hat the cel<br>screen.<br>2:33 7<br>4 <b>G have th</b>                                                                                              | ular data is ac<br>so, proceed t                                                                                                    | e previous<br>». otherwis<br>ctivated: «<br>ng.                                                                                         | <b>3G</b> » or «<br>                                                                                                    | to the ne                                                                                                    | :<br>ext step.<br>o appear<br>36<br>Lo                                                        | S<br>S<br>gos |
| <ul> <li>How</li> <li>How</li> <li>If this i these s</li> </ul>                                                                                                    | Check the construction of the construction of | hat the cel<br>screen.<br>2:33 7<br>24G have th<br>If                                                                                               | e same meanin<br>so, proceed t<br>umust perfor                                                                                                    | e previous<br>». otherwis<br>ctivated: <b>«</b><br>ng.<br>to the next<br>m a manua                                                      | <b>3G</b> » or «<br>1 L <sup>2</sup><br>step.                                                                                                    | to the net by fo                                                                                                    | ext step.<br>o appear<br>3G<br>Lo                                                             | s<br>S<br>gos |
| <ul> <li>How</li> <li>How</li> <li>If this is in these is go to S</li> </ul>                                                                                                    | Check the construction of the construction of | hat the cel<br>screen.<br>2:33 7<br>4G have th<br>If<br>ne case you<br>s > Cellula                                                                  | <pre>vin one of the<br/>not working &gt;<br/>ular data is ad<br/>so, proceed t<br/>u must perfor<br/>r &gt; activate C</pre>                                  | e previous<br>». otherwis<br>ctivated: «<br>ng.<br>to the next<br>m a manua<br>ellular Dat                                              | <b>3G</b> » or «<br><b>3G</b> » or «<br>al adjustr<br><b>ta switch</b>                                                                                                    | to the net by fo                                                                                                    | ext step.<br>o appear<br>36<br>Lo                                                             | s<br>gos      |
| <ul> <li>How</li> <li>How</li></ul> | Check to<br>on your<br>22<br>LTE and<br>is not th<br>steps:<br>Setting:<br>Check t<br>application<br>check t<br>line). Ot                                                                                                    | hat the cel<br>screen.<br>2:33 ✓<br>2:4G have th<br>If<br>ne case you<br>s > Cellula<br>that your so<br>tions. To do<br>that all app<br>therwise, e | <pre>working &gt; ular data is ac ular data is ac so, proceed t umust perfor r &gt; activate C ettings do not o so, go to Set ications are e nable all.</pre> | e previous<br>». otherwis<br>ctivated: «<br>ng.<br>to the next<br>m a manua<br>ellular Dat<br>timit mobil<br>ttings > Ce<br>mabled (gre | <b>3G</b> » or «<br><b>3G</b> » or «<br><b>a</b> adjustr<br><b>b</b> adjustr<br><b>b</b> a | to the net<br><b>LTE</b> > log<br><b>IE ()</b><br>nent by fo<br><b>n</b> .<br>k access t<br><b>lobile Dat</b><br>on at the e | :<br>ext step.<br>o appear<br>36<br>Lo<br>llowing<br>vo certain<br><b>a</b> then<br>nd of the | S<br>gos      |

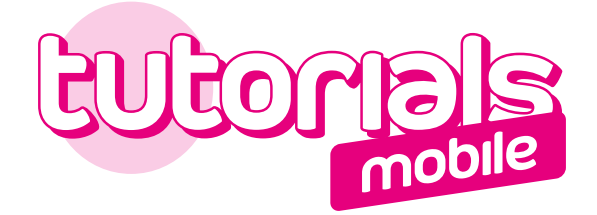

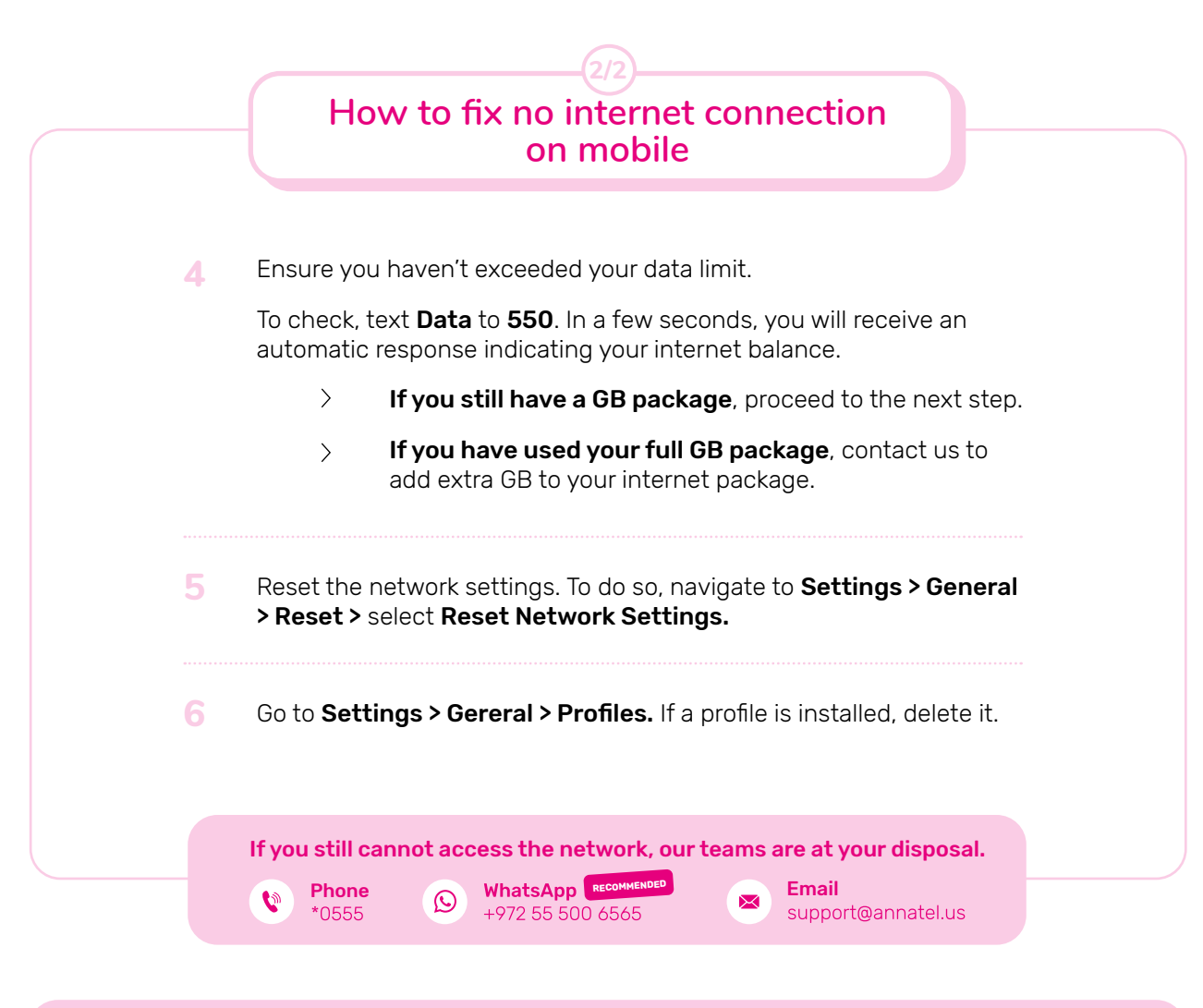

### Annatel's Tip

Some apps continue to use data in the background even while you don't have them open. There are many i-Tunes apps that, without your knowledge, will go ahead and connect to your cellular network even when the app is closed (automatic downloads, application updates, photo synchronization, VPN services, etc.).

Background data usage can wrack up quite a bit of GB. The good news is, you can reduce data usage by turning off background data.

To do so, go to **Settings > iTunes > App Store >** Turn off the **Cellular data** switch to update apps only when connected to Wi-Fi.

We also recommend disabling **iCloud Photo Library** syncing (automatic synchronization of photos via the mobile network). To do so, go to **Settings > Photos > Cellular Data**, and **set Cellular Data** and **unlimited update to Off**. This restricts all syncing to when you're on Wi-Fi.

4

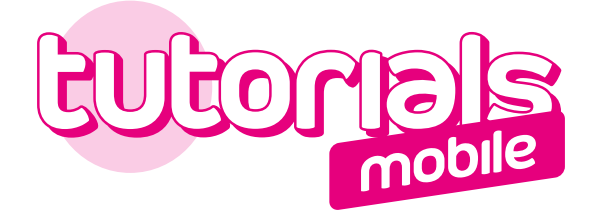

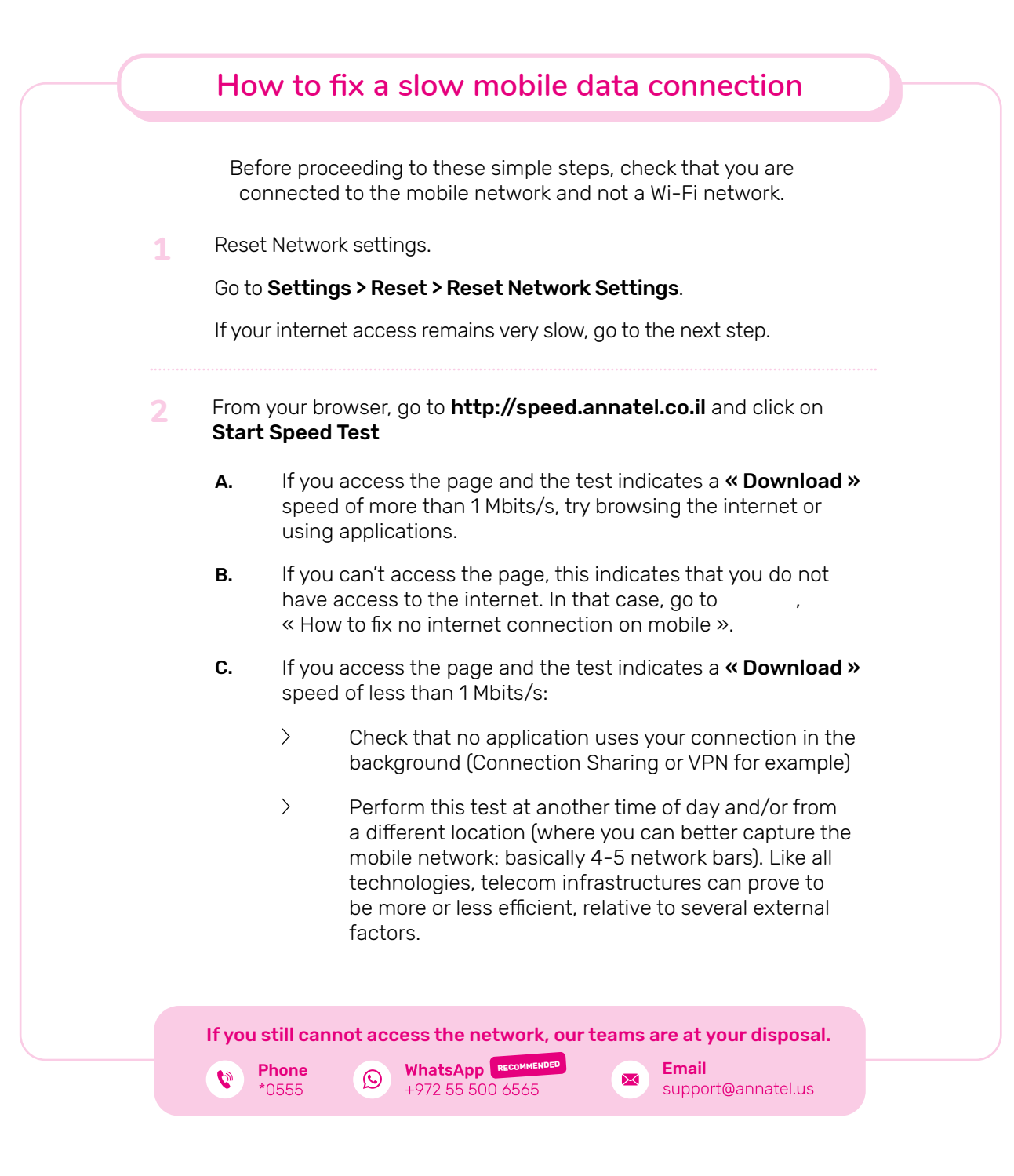

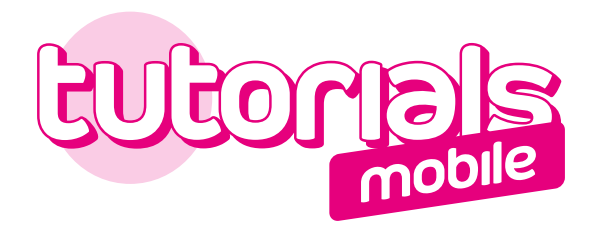

|   | How to fix mobile data not working                                                                                                    |
|---|----------------------------------------------------------------------------------------------------|
|   |                                                                                                    |
| 1 | If you have never had access to the network (for example if you have<br>a new Annatel line or a recent SIM card change), check that your<br>Annatel Sim card is inserted into your mobile and that it is activated<br>(you have received an email and/or SMS confirming the activation). |
| 2 | Restart your device.                                                                                                    |
|   | Perform a manual network search and select the <b>« Annatel »</b> network if it appears in the list of available networks.                                                                                                    |
|   | To do so, go to <b>Settings &gt; Cellular Data &gt; Network selection &gt;</b><br>Disable <b>Auto mode</b> .                                                                                                    |
|   | If after a few moments you still don't have access to network, go to next step.                                                                                                    |
| 3 | Insert your SIM card into another device and wait for a few minutes.<br>If the mobile network does not appear on its own, try the manual<br>search again.                                                                                                    |
|   | If everything is working from this device, the problem must come from the first device or its settings.                                                                                                    |
|   | If multiple mobiles have the same problem in the same location<br>and at the same time, this may be related to a power failure. In that<br>case, contact us and tell us how many devices are experiencing the<br>problem.                                                                |
|   | If you still cannot access the network, our teams are at your disposal.                                                                                                    |
|   |                                                                                                    |

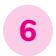

## annate. Here for you. Period.

Sunday to Thursday from **9:00 am** to **6:00 pm**. Friday from **9:00 am** to **1:00 pm**.

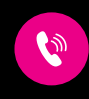

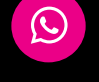

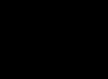

**Phone** \*0555 **WhatsApp** +972 55 500 6565

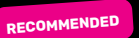

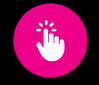

Internet www.annatel.us

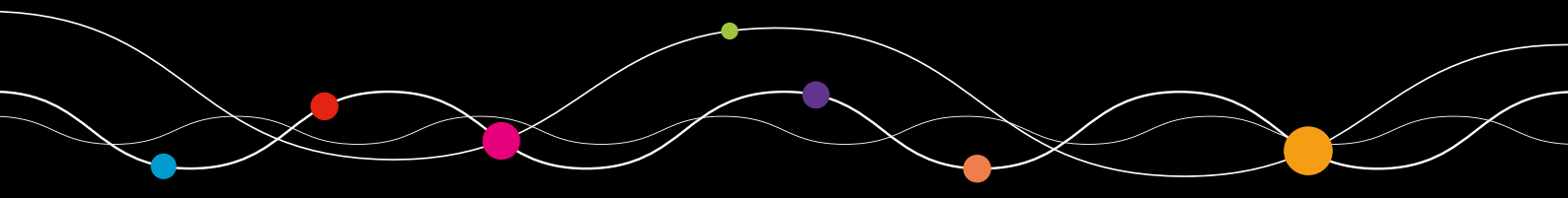